শহিদ বীর-উত্তম লে. আনোয়ার গার্লস কলেজ ঢাকা সেনানিবাস

#### Website: www.sagc.edu.bd

# অনলাইনে ভর্তির সাধারণ তথ্যাবলীঃ

## ভর্তি ফর্ম পূরণের জন্য আবশ্যকীয় কাগজপত্রাদি/করণীয়

 ২২ থেকে ২৬ জানুয়ারি ২০২৩ তারিখের মধ্যে কলেজ ওয়েবসাইট www.sagc.edu.bd এর XI Class Admission বাটনে ক্লিক করে অনলাইনে ভর্তি প্রক্রিয়া সম্পন্ন করতে হবে। ভর্তির জন্য আবশ্যকীয় তথ্যাবলী নিম্নরুপ–

১। বোর্ড কর্তৃক প্রদত্ত সিকিউরিটি কোড।

২। আবেদনকারীর 300 × 300 পিক্সেল ছবি।

৩। পেমেন্ট করার জন্য বিকাশ/ ট্যাপ যেকোনো ব্যাংকের ডেবিট অথবা ক্রেডিট কার্ডের যে অ্যাকাউন্ট দিয়ে ফি প্রদান করতে চান সেই অ্যাকাউন্টে পর্যাপ্ত পরিমান টাকা থাকতে হবে।

### ফর্ম পূরণের নিয়মাবলী

- একাদশ শ্রেণিতে ভর্তির জন্য Admission Panel এর ডানপাশের "Apply Now" বাটনটিতে ক্লিক করুন। পরবর্তী পেইজে আবেদনকারীর তথ্য পূরণের ফর্ম আসবে, সেখানে প্রয়োজনীয় তথ্যগুলো সঠিকভাবে পূরণ করতে হবে।
- ফর্ম পূরণের সময় সিকিউরিটি কোডের বক্সে বোর্ড হতে sms এর মাধ্যমে প্রাপ্ত অ্যাডমিশন সিকিউরিটি কোডটি প্রদান করুন।
- পাসওয়ার্ড হারানোর বিড়ম্বনা এড়াতে অবশ্যই ইমেইল আইডি প্রদান করুন।
- প্রদানকৃত মোবাইল নম্বর (অবশ্যই সচল হতে হবে) এবং পাসওয়ার্ডটি অবশ্যই সংরক্ষণ করুন। পরবর্তীতে এই মোবাইল নম্বর এবং পাসওয়ার্ড ব্যবহার করে পুনরায় অ্যাডমিশন অ্যাকাউন্টে লগইন করা যাবে।
- সবশেষে "Save Profile" এ ক্লিক করুন। এরপর পেমেন্ট পেইজ আসবে।

#### ভৰ্তি ফি

| বাংলা ভার্সন             |                                                      |          | ইংবেজি ভার্সন                                        |          |
|--------------------------|------------------------------------------------------|----------|------------------------------------------------------|----------|
| বিভাগ                    | সশস্ত্র বাহিনী ( কর্মরত ও<br>অবঃ ) প্রতিরক্ষা কর্মরত | বেসামরিক | সশস্ত্র বাহিনী ( কর্মরত ও<br>অবঃ ) প্রতিরক্ষা কর্মরত | বেসামরিক |
| বিজ্ঞান                  | 9000/-                                               | ৭৫০০/-   | b000/-                                               | b&00/-   |
| মানবিক ও ব্যবসায় শিক্ষা | ૧૦૦૦/-                                               | ৭৫০০/-   |                                                      |          |

#### পেমেন্ট করার উপায়

- পেমেন্ট পেইজে আপনি বিকাশ, ট্যাপ, ট্রাস্ট ব্যাংক, ভিসা, মাস্টারকার্ড, অ্যামেক্স কার্ড এর আলাদা লোগো দেখতে পাবেন। আপনি যে মাধ্যমে পেমেন্ট করতে চান সেই লোগোটিতে ক্লিক করুন।
- অপশন ১. বিকাশের লোগোতে ক্লিক করলে একটি পপআপ (নতুন একটি বক্স) ওপেন হবে। সেখানে প্রথমে বিকাশ মোবাইল নাম্বার, এরপর মোবাইলে আসা OTP এবং তারপরের পেজে পিন (PIN) দিয়ে কনফার্ম করলে সবকিছু সঠিক থাকলে আপনার পেমেন্ট সফল হওয়ার তথ্য দেখাবে।
- অপশন ২. কার্ডে পেমেন্ট করার ক্ষেত্রে নির্ধারিত বাটনে ক্লিক করুন। যেকোন ব্যাংকের Visa, American Express and MasterCard দিয়ে পেমেন্ট করা যাবে। এরপর পরবর্তী পেজে নির্ধারিত ঘরে প্রয়োজনীয় তথ্য যেমন Card Number, 4CSC/CVV2/CVC2/CVN2 Number, Card Holder's Name এবং Expired Date ইত্যাদি পূরণ করে "Ok" বাটনে ক্লিক করতে হবে। Ok বাটনে ক্লিক করার পর আপনার রেজিস্ট্রার্ড মোবাইল নম্বরে একটি OTP আসবে। OTP টি আপনি কোড সেকশনে টাইপ করবেন এরপর "Submit" বাটনে ক্লিক করবেন। সব তথ্য সঠিক থাকলে আপনার পেমেন্ট সফল হওয়ার তথ্য দেখাবে।
- অপশন 3. tap এর মাধ্যমে পেমেন্ট করার জন্য আপনি আপনার tap এর একাউন্ট নাম্বার ও পিন প্রদানের পর Send Authorization Code বাটনে ক্লিক করবেন। Send Authorization Code ক্লিক করার পর আপনার মোবাইলে Authorization Code চলে আসবে। Authorization Code টি টাইপ করুন এবং এরপরে Process Transaction বাটনে ক্লিক করে ট্রানজেকশন সম্পন্ন করুন।